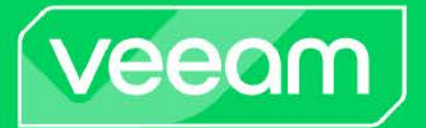

# Red Hat Advanced Cluster Security

## With Kasten K10

Quick Start Guide January 2024

## Red Hat Advanced Cluster Security with Kasten K10

Below is an example guide of how someone may be able to deploy Red Hat Advanced Cluster Security in conjunction with Kasten K10 for Kubernetes in an OCP cluster to ensure a security posture fit for your deployment that correlates and heightens events that are associated with custom Kasten K10 resources.

Setting up RHACS and Kasten K10 on an OCP Cluster

In this example, we'll deploy a Red Hat OpenShift cluster on AWS. Once our cluster is ready, we can install Red Hat Advanced Cluster Security either via Helm or the OpenShift Operator. Let's go ahead and install via Helm by getting the chart:

helm repo add rhacs https://mirror.openshift.com/pub/rhacs/charts/

We need to ensure we have access to the Red Hat registry at <u>https://catalog.redhat.com/</u> before proceeding or else the image pull will fail. For example, if using docker you can run the following command with your Red Hat username and password:

docker login -u "\$username" -p "\$password"

Next, let's create a stackrox namespace and secret to hold our Red Hat registry credentials:

```
kubectl create ns stackrox
kubectl create secret generic redhatcreds -n stackrox \
    --from-file=.dockerconfigjson="$HOME/.docker/config.json" \
    --type=kubernetes.io/dockerconfigjson
```

Now, let's install the central services with port forwarding (you can also use an exposed route or a load balancer, see <u>here</u> for help):

```
helm install -n stackrox \
    --create-namespace stackrox-central-services rhacs/central-services \
    --set imagePullSecrets.useExisting=redhatcreds
```

Once installed you should see an admin password listed to be used with the Red Hat Advanced Cluster Security console. Copy this as we'll need it.

At this point pods for the centralized services should be creating. Once these are created, make sure to port forward the central services:

kubectl -n stackrox port-forward svc/central 18443:443

Now open your browser and go to https://localhost:18443. You should be prompted for a username and password; use admin and the password copied after helm installed the centralized services.

| <b>ed Hat</b><br>dvanced Cluster Securi |
|-----------------------------------------|
| or Kubernetes                           |
|                                         |
|                                         |
|                                         |
|                                         |
|                                         |
|                                         |
|                                         |
|                                         |

The dashboard should show empty with no clusters monitored since we haven't installed the secured cluster services yet.

| Red Hat<br>Advanced Cluster Sec<br>for Kubernetes | urity                                                       | Q Search 🛓 CLI 🔅 4r 😧 🚽                      |
|---------------------------------------------------|-------------------------------------------------------------|----------------------------------------------|
| Dashboard                                         | 0 0 0 0 0 0<br>Clusters Nodes Violations Deployments Images | 0 Last updated 12/23/2022 at 9:27 AM         |
| Network Graph                                     | Dashboard                                                   |                                              |
| Violations                                        | Review security metrics across all or select resources      | Resources: All clusters   All namespaces     |
| Compliance                                        |                                                             |                                              |
| Vulnerability Management >                        | 0 policy violations by severity                             | all Images at most risk Options  View all    |
| Configuration Management                          | 0 0 0 0<br>Low Medium High Critical                         |                                              |
| Risk                                              |                                                             | Q                                            |
| Platform Configuration                            | Most recent violations with critical severity               | No data was found in the selected resources. |
|                                                   | Q                                                           |                                              |
|                                                   | No data was found in the selected resources.                |                                              |
|                                                   | Deployments at most risk View                               | all O Aging images Options - View all        |

To do this, navigate to "Platform Configuration" in the left sidebar, and select "Integrations"; scroll to the bottom and click "StackRox API Token":

| Red Hat<br>Advanced Cluster Secu<br>for Kubernetes      | rity                  |                         | م | Search 🛓 CLI | × 4 | 0 |
|---------------------------------------------------------|-----------------------|-------------------------|---|--------------|-----|---|
| hboard                                                  |                       |                         |   |              |     |   |
| twork Graph                                             | Backup Integrations   |                         |   |              |     |   |
| iolations                                               | amazon<br>S3          | O Google Cloud Platform |   |              |     |   |
| ulnerability Management                                 | Amazon S3             | Google Cloud Storage    |   |              |     |   |
| isk                                                     |                       |                         |   |              |     |   |
| latform Configuration 🛛 🗸                               | Authentication Tokens |                         |   |              |     |   |
| Clusters<br>Policy Management<br>Integrations           | StackRox              | StackRox                |   |              |     |   |
| Access Control<br>System Configuration<br>System Health | API Token             | Cluster Init Bundle     |   |              |     |   |

Create an API Token called "Admin" with the "Admin" Role and copy the generated token

| Red Hat<br>Advanced Cluster Sector<br>for Kubernetes | ırity                                         | <b>Q</b> Search | 🛃 CLI | ÷, | v 0 | ad |
|------------------------------------------------------|-----------------------------------------------|-----------------|-------|----|-----|----|
| Dashboard                                            | Integrations > API Token > Creste Integration |                 |       |    |     |    |
| Network Graph                                        | Configure API Token Integration               |                 |       |    |     |    |
| Violations                                           |                                               |                 |       |    |     |    |
| Compliance                                           | Token name *                                  |                 |       |    |     |    |
| Vulnerability Management >                           | admin                                         |                 |       |    |     |    |
| Configuration Management                             | Admin -                                       |                 |       |    |     |    |
| Risk                                                 |                                               |                 |       |    |     |    |
| Platform Configuration 🛛 🗸                           |                                               |                 |       |    |     |    |
| Clusters                                             |                                               |                 |       |    |     |    |
| Policy Management                                    |                                               |                 |       |    |     |    |
| Integrations                                         |                                               |                 |       |    |     |    |
| Access Control                                       |                                               |                 |       |    |     |    |
| System Configuration                                 |                                               |                 |       |    |     |    |
| System Health                                        | Generate Cancel                               |                 |       |    |     |    |

Next, we need to create the init bundle to allow the cluster to authenticate with Central. You'll need the roxctl cli and for a Mac can be installed as follows:

```
curl -0
https://mirror.openshift.com/pub/rhacs/assets/3.70.2/bin/Darwin/roxctl
xattr -c roxctl
chmod +x roxctl
sudo mv roxtl /usr/local/bin
```

Set the ROX API TOKEN environment variable with the copied API token:

export ROX API TOKEN=\${API TOKEN}

Set the ROX CENTRAL ADDRESS environment variable:

export ROX CENTRAL ADDRESS=https://localhost:18443

Now, create the init bundle:

```
roxctl -e "$ROX_CENTRAL_ADDRESS" central init-bundles generate acs-test --
output cluster_init_bundle.yaml
```

With the init bundle created, install the secure cluster services on each cluster you want monitored:

```
helm install -n stackrox \
    --create-namespace stackrox-secured-cluster-services rhacs/secured-cluster-
services \
    -f PATH_TO_INIT_BUNDLE/cluster_init_bundle.yaml \
    --set imagePullSecrets.useExisting=redhatcreds \
    --set clusterName=acs-test \
```

--set centralEndpoint=central.stackrox:443

This will create the admission-control, collector, scanner-db, and sensor pods. Once these are all running Red Hat Advanced Cluster Security is ready to use.

Lastly, install the latest version of Kasten K10 through the OperatorHub, by following the directions found in the <u>Kasten K10 documentation</u>.

Viewing Kasten K10 Audit Logs In OCP Cluster

The audit policy in a Red Hat OpenShift cluster is customizable in the sense that it allows you to select from three different settings which correlate to the Metadata, Request, and RequestReceived levels that the kube audit logs at.

Running the following command brings up the config.openshift.io API group's APIServer resource which can be edited:

oc edit apiserver cluster

Edit the spec.audit.profile field to one of Default, WriteRequestBodies, AllRequestBodies to have increasingly more information present in the audit event that's logged.

Let's find the nodes and location of the audit logs by running:

oc adm -role=master --path=kube-apiserver/audit.log

Depending on the number of nodes, multiple nodes and audit logs should come up. Select the node name and location and run the following to see the audit logs:

```
oc adm node-logs ip-10-0-255-61.us-west-1.compute.internal --path=kube-
apiserver/audit.log
```

To test this, let's run the following command to list and describe the k10MasterKey:

kubectl get passkeys
kubectl describe k10MasterKey

Let's search through the logs to find this audit event (you may need to look through multiple nodes and locations to find this):

```
oc adm node-logs ip-10-0-255-61.us-west-1.compute.internal --path=kube-
apiserver/audit.log | jq 'select(.requestURI |
startswith("/apis/vault.kio.kasten.io/v1alpha1"))'
```

We then see the following audit event:

```
{
 "kind": "Event",
 "apiVersion": "audit.k8s.io/v1",
 "level": "Metadata",
 "auditID": "11aa507b-e3a6-4be6-b5d7-458f4d69dc37",
 "stage": "ResponseComplete",
 "requestURI": "/apis/vault.kio.kasten.io/v1alpha1/passkeys/k10MasterKey",
 "verb": "get",
 "user": {
    "username": "system:admin",
    "groups": [
     "system:masters",
     "system:authenticated"
   1
 },
 "sourceIPs": [
   "10.0.117.141"
 ],
 "userAgent": "kubectl/v1.24.0 (linux/arm64) kubernetes/4ce5a89",
 "objectRef": {
   "resource": "passkeys",
   "name": "k10MasterKey",
   "apiGroup": "vault.kio.kasten.io",
   "apiVersion": "vlalpha1"
 },
 "responseStatus": {
   "metadata": {},
   "code": 200
 },
 "requestReceivedTimestamp": "2022-12-23T20:01:31.6030202",
 "stageTimestamp": "2022-12-23T20:01:31.605900Z",
 "annotations": {
    "authorization.k8s.io/decision": "allow",
    "authorization.k8s.io/reason": ""
 }
}
```

Actions against Kasten K10's custom resources get processed by the *kube-apiserver* which then logs the audit event based on the audit policy. These can be from custom resources created by CRD's or the Aggregated API; Kasten K10's cloud native architecture natively allows for the *kube audit* to be able to audit interactions with Kasten K10, ensuring protection against unauthorized access and misuse of Kasten K10's underlying Kubernetes structure.

Using RHACS Console to Monitor Kasten K10

With Kasten K10 installed in our cluster, we can view the Red Hat Advanced Cluster Security dashboard for the kasten-io namespace to get high-level information as to the security of Kasten K10; Select acs-test from the list of clusters in the top right corner, and then choose kasten-io from the list of namespaces.

Here we see policy violations by severity, active images at risk, deployments at most risk, active aging images, policy violations by category, and compliance by standard.

| Red Hat<br>Advanced Cluster Securit<br>for Kubernetes | У                      |                                    |               |                             | <b>Q</b> Search | 🛓 CLI 🔅            | <b>∿ ?</b> (ad) |
|-------------------------------------------------------|------------------------|------------------------------------|---------------|-----------------------------|-----------------|--------------------|-----------------|
| Dashboard                                             | 36 policy violation    | as by severity                     | View all      | Active images at most       | risk            | Option             | ns 🔻 View all   |
| Network Graph                                         | 21                     | 15 0                               | 0             | Images                      | Risk priority   | Critical CVEs      | Important CVEs  |
| Violations                                            | Low                    | Medium High                        | Critical      | rich-access-174020/emissary | 6               | <b>V</b> 0 fixable | 💔 O fixable     |
|                                                       |                        |                                    |               | kasten/k10-operator         | 6               | 🛡 0 fixable        | 💔 O fixable     |
| Compliance                                            | Most recent violations | with critical severity             |               | rich-access-174020/cephtool | 7               | 🛡 O fixable        | 💔 O fixable     |
| Vulnerability Management                              |                        |                                    |               | rich-access-174020/frontend | 9               | U fixable          | 💙 0 fixable     |
|                                                       |                        | Q                                  |               | rich-access-174020/kanister | 9               | 🛡 0 fixable        | 😈 O fixable     |
| Configuration Management                              | No da                  | ata was found in the selected reso | urces.        | rich-access-174020/admin    | 9               | 😈 0 fixable        | U fixable       |
| Risk                                                  |                        |                                    |               |                             |                 |                    |                 |
| Platform Configuration                                | Deployments at m       | nost risk                          | View all      | 0 Active aging images       |                 | Option             | ns ▼ View all   |
|                                                       | Deployment             | Resource location                  | Risk priority |                             |                 |                    |                 |
|                                                       | executor-svc           | in "eliott / kasten-io"            | 59            |                             |                 |                    |                 |
|                                                       | state-svc              | in "eliott / kasten-io"            | 63            |                             | 0               |                    |                 |
|                                                       | logging-svc            | in "eliott / kasten-io"            | 64            | 2                           |                 |                    |                 |
|                                                       | gateway                | in "eliott / kasten-io"            | 65            | No data wa                  | as tound in the | selected resourc   | es.             |
|                                                       | crypto-svc             | in "eliott / kasten-io"            | 66            |                             |                 |                    |                 |
|                                                       | kanister-svc           | in "eliott / kasten-io"            | 67            |                             |                 |                    |                 |

We can follow links to get more information about any of the data presented here.

If we select "Compliance" from the left side bar, we can scan our environment to run a compliance check.

| Red Hat<br>Advanced Cluster Sec<br>for Kubernetes | urity                                 |                                                                  | Q Search 🛓 CLI 🔅 🍾 🕢                  |  |  |  |
|---------------------------------------------------|---------------------------------------|------------------------------------------------------------------|---------------------------------------|--|--|--|
| Dashboard                                         | COMPLIANCE<br>Dashboard               | 0 CLUSTERS 0 NAMESPACES 0 NODES<br>(Scanned) (Scanned) (Scanned) | D DEPLOYMENTS<br>(Scanned)            |  |  |  |
| Network Graph                                     |                                       |                                                                  |                                       |  |  |  |
| Violations                                        | PASSING STANDARDS ALROSS CLUSTERS     | PASSING STANDARUS OF LLUSTER                                     | PASSING STANUARUS ALRUSS NAMESPALES   |  |  |  |
| Compliance                                        |                                       |                                                                  |                                       |  |  |  |
| Vulnerability Management 🔹                        |                                       |                                                                  |                                       |  |  |  |
| Configuration Management                          | No data available. Please run a scan. | No data available. Please run a scan.                            | No data available. Please run a scan. |  |  |  |
| Risk                                              |                                       |                                                                  |                                       |  |  |  |
| Platform Configuration                            |                                       |                                                                  |                                       |  |  |  |
|                                                   | PASSING STANDARDS ACROSS NODES        | CIS DOCKER V1.2.0 COMPLIANCE                                     | CIS KUBERNETES V1.5 COMPLIANCE        |  |  |  |
|                                                   |                                       |                                                                  |                                       |  |  |  |
|                                                   |                                       |                                                                  |                                       |  |  |  |
|                                                   | No data available. Please run a scan. | No data available. Please run a scan.                            | No data available. Please run a scan. |  |  |  |

From here we can deep-dive different standards such as <u>NIST SP 800-190</u> (Application Container Security Guide) and <u>NIST SP 800-53</u> (Security and Privacy Controls for Information Systems and Organizations).

We can generate the network graph for the kasten-io namespace by selecting "Network Graph" from the left sidebar and then selecting this namespace. If we select the gateway pod, we can see the network connections and any anomalous flows Red Hat Advanced Cluster Security finds:

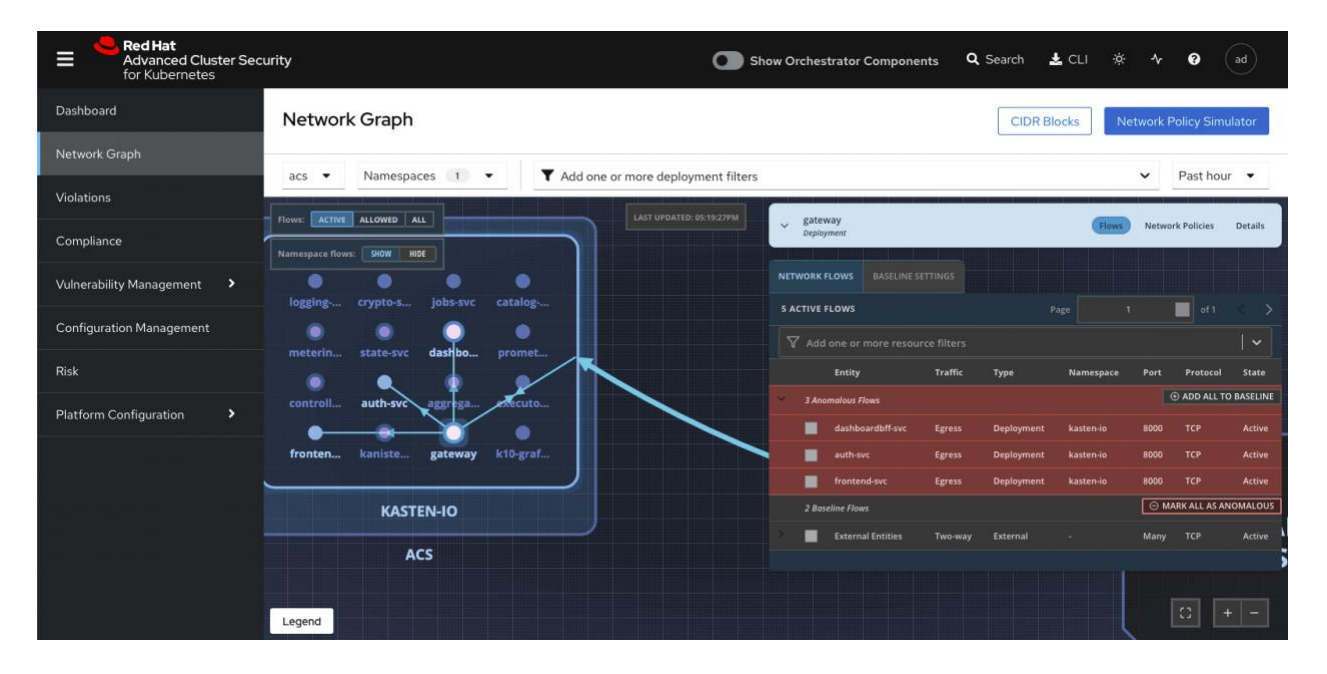

Since Red Hat Advanced Cluster Security comes with a lot of security policies by default, such as monitoring <code>kubectl port-forward...</code> and <code>kubectl exec...</code>, if any of these actions happen on a K10 pod, a violation will show up. These violations are all shown by clicking on "Violations" in the left sidebar.

| Red Hat<br>Advanced Cluster Secu<br>for Kubernetes | rity                                                             |                                         |            |            |            | ٩            | Search 🛃 C  | ⊔ ◊ ᠰ                     | <b>?</b> ad |
|----------------------------------------------------|------------------------------------------------------------------|-----------------------------------------|------------|------------|------------|--------------|-------------|---------------------------|-------------|
| Dashboard                                          | Violations                                                       |                                         |            |            |            |              |             |                           |             |
| Network Graph                                      | V Namespace: X kasten-jo X                                       |                                         |            |            |            |              |             |                           | xv          |
| Violations                                         |                                                                  |                                         |            |            |            |              |             |                           |             |
| Compliance                                         | 18 results found Row Actions                                     | *                                       |            |            |            | 1            | -18 of 18 👻 | « < 1 of1                 |             |
| Vulnerability Management >                         | Policy                                                           | Entity                                  | Туре       | Enforced 1 | Severity 1 | Categories 1 | Lifecycle   | Time I                    |             |
| Configuration Management                           | <ul> <li>No resource requests or limits<br/>specified</li> </ul> | logging-svc<br>in "acs/kasten-io"       | deployment | No         | Medium     | Multiple     | Deploy      | 12/23/2022  <br>4:41:52PM | 1           |
| Risk                                               | No resource requests or limits specified                         | controllermanager-                      | deployment | No         | Medium     | Multiple     | Deploy      | 12/23/2022  <br>4/41-57PM | I           |
| Platform Configuration                             | specineu                                                         | in "acs/kasten-io"                      |            |            |            |              |             | 4.41.37 FM                |             |
|                                                    | No resource requests or limits specified                         | auth-svc<br>in "acs/kasten-io"          | deployment | No         | Medium     | Multiple     | Deploy      | 12/23/2022  <br>4:41:59PM | I           |
|                                                    | No resource requests or limits<br>specified                      | dashboardbff-svc<br>in "acs/kasten-io"  | deployment | No         | Medium     | Multiple     | Deploy      | 12/23/2022  <br>4:41:59PM | I           |
|                                                    | No resource requests or limits<br>specified                      | jobs-svc<br>in "acs/kasten-io"          | deployment | No         | Medium     | Multiple     | Deploy      | 12/23/2022  <br>4:42:00PM | 1           |
|                                                    | No resource requests or limits specified                         | prometheus-server<br>in "acs/kasten-io" | deployment | No         | Medium     | Multiple     | Deploy      | 12/23/2022  <br>4:42:10PM | :           |

#### Conclusion

Red Hat Advanced Cluster Security in conjunction with Kasten K10 allows for an enhanced security posture to further protect Kubernetes data from unknown attacks from malicious users.

### Footnotes

1. You cannot install Red Hat Advanced Cluster Security in a local cluster such as with K3D or Minikube, or in a Lima VM running x86 ubuntu with K3S installed; it must be in one of the listed managed Kubernetes services.